Web o české počítačové klávesnici = typy, rozložení znaků, zkratky, skryté symboly a historie. Součástí webu je petice proti prohazování Ζ a Y. Jedná se totíž o původní německé nastavení. Členské Příhlášení » Členská Registrace »

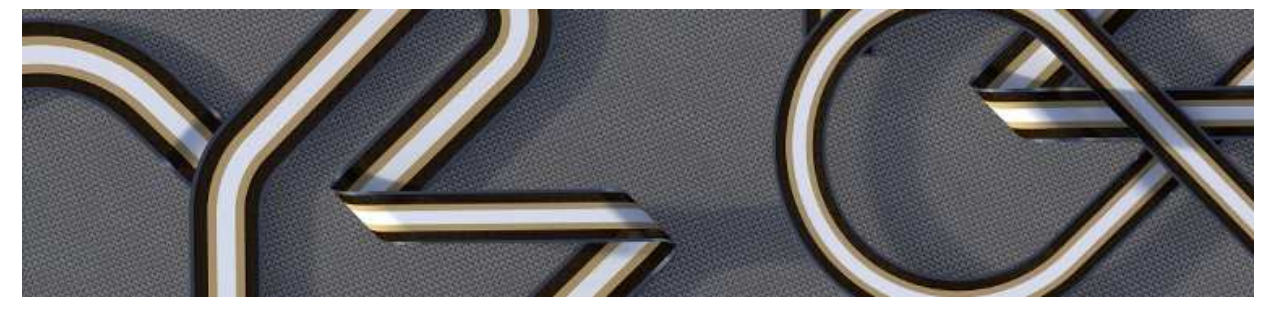

Rozložení Petice Y×Z Změnit nyní Novinky Historie Zkratky Kontakt

#### Uživatel:

Nepřihlášen **Přihlásit se »** 

#### Anketa:

Které rozložení klávesnice nejčastěji používáte?

1. CZ QWERTZ

2. CZ QWERTY

3. CZ programátorská

4. jinou

5. ENG Anglickou

Hlasovalo 1197 lidí.

#### Mejling list:

Chci se dozvědět aktuální novinky ohledně české klávesnice a jejího nastavení. (max. 1x ročně)

Zde zadejte Váš email

Odeslat >

#### Klávesové zkratky / Mapa znaků

#### Přehled klávesových zkratek pro vyvolání skrytých symbolů a funkcí na české klávesnici

Jak napsat na klávesnici neobvyklé symboly? Seznam a návod na psaní pomocí zkratek ve Windows a Macu. Dále pak přehled funkčních zkratek, které se ve Windows a na Macu hodně podobají.

Nezapomeňte, že každý spuštěný program má zkratky své vlastní. Každá funkce každého programu se dá vyvolat klávesovou zkratkou, tak aby odborník v oboru mohl pracovat rychleji. Tyto zkratky hledejte vždy v daném programu v Nastavení/Preferences a zde většinou něco jako "Příkazy" nebo "Keyboard Shortcuts" - Také můžete popřípadě nastavit vlastní.

- Windows zkratky, skryté znaky a funkce na běžné české klávensnici.
  - <u>s levým Alt+</u> > tímto způsobem se dají napsat znaky neobsažené na klávesnici
  - <u>s pravým Alt+></u>. (Alt Gr = alternate graphics, také poku stisknete levý Alt+Shift) rychlá volba pro psaní nejpoužívanějších speciálních znaků
  - <u>s Ctrl+ ></u>.
     základní ovládání funkcí systému
  - <u>s Shift+ ></u>. speciální ovládání funkcí systému
  - <u>F1-10, stavové klávesy a další + ></u>.
     rychlá volba pro nejpoužívanější funkce
  - <u>s tlačítkem WINDOWS + ></u>.
     speciální rychlé funkce ovládání systému
  - vlastní nastavení zkratek > aplikace pro nastavení vlastních ovládacích prvků .
  - Mapa veškerých znaků systému Windows > jak se přehledě dostat ke všem skrytým znakům
  - Zahraniční diakritická znaménka na české QWERTY Jak napsat přehlásku, obrácenou čárku...
- Apple Mac OS zkratky, skryté znaky a vyvolání funkce.
  - s Command základní+ >
  - <u>s pravým Alt+ > .</u>
  - <u>možnosti print screen + ></u>
  - Mapa veškerých znaků systému Mac

#### <u> Přidat dotaz ></u>

<u>Pavel</u> 25/10/17 (20:40) to: František

Děkujeme za podporu. Abychom se mohli začít pokoušet apelovat na změnu normy ČSN 36 9050, tedy ROZLOŽENÍ ZNAKŮ NA ČESKÉ KLÁVESNICI, je třeba podpisů minimálně v řádech tisíců.

S pozdravem Pavel

#### František Zvěřina 25/10/17 (11:25)

Dobrý den, kolik podpisů na petici je potřeba, aby se změna prosadila?

<u>Pavel</u> to:Jitka

záleží na tom, jaký máte operační systém a jaký je výrobce. Pravděpodobně odhaduji, že máte notebook, asi Samsung a na něm spuštěný Fn lock. Tedy speciální nastavení vyrobce notebooku. Pohlídněte se po klávesnici s napisem "Fn lock" a tu stiskněte. Pokud to nepůjde napište. Pavel

#### <u> Iitka</u>

13/10/17 (14:11)

13/10/17 (23:41)

Dobrý den, co mám prosím dělat, když zmáčknu na numerické klávesnici 0, tak mi skočí tabulka, vložit, kopírovat, vyjmout atd.. Poradíte mi prosím, jak to mám vrátit zpátky, aby mi psala zase jen nula?

#### <u>Pavel</u> to:Iana

07/10/17 (00:59)

Existuje několik možností. Pokud používáte vybrané znaky často, můžete si je nastavit na vlastní rozložení kláves. Postup najdete zde v podstránce "ROZLOŽENÍ"

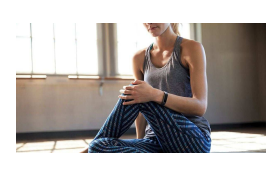

| Pře | kc | onáv | ejt | e | sa | mi | sebe |  |
|-----|----|------|-----|---|----|----|------|--|
|     |    |      |     |   |    |    |      |  |

Nová úroveň aktivního života je tady

Reklama alza cz Navštívit

#### Windows - klávesové zkratky s levým Alt

Jak naspat na české klávesnici speciální znak? Nejprve stiskněte levou klávesu Alt, během stisktuní zadejte čísla na číselné klávesnici z následující tabulky a následně pusťte klávesu Alt, znak se objeví. Jedná se o uviverzální zkratkové označení znaku v počítačovém prostředí. Pokud používáte grafický program a znak nelze napsat a místo něj se objeví obdélníček, je možné, že daný font znak neobsahuje. Pokud je zkratka označena "pouze EN" daná zkratka je funkční pouze v anglické klávesnici.

Vybrané klávesové zkratky s levým Alt / Windows. Pokud nemáte klávesnici s číselníkem můžet spustit číselník místo písmen dle návodu zde>

#### Pomlčky / ši

doprava Dvojitá šipka

doleva

Alt+0171

| šipky:                             |                   |                           |                                       |
|------------------------------------|-------------------|---------------------------|---------------------------------------|
| En pomlčka                         | _                 | Alt+0150                  | = krátká pomlčka (Hyphen)             |
| Em pomlčka                         | —                 | Alt+0151                  | = dlouhá pomlčka                      |
| Spojovník                          | -                 | vlevo od pravého<br>Shift |                                       |
| Mínus                              | -                 | Alt+45                    | nebo horní pravý roh číselníku        |
| Tlustá pomlčka                     | —                 | Alt+22                    | 278                                   |
| Spodní<br>podtržítko,<br>podtržení | -                 | Alt+95                    | Underline, Lowline                    |
| Horní pomlčka,<br>pomlčka nad      | -                 | Alt+0175                  | puze na EN na CZ = $\dot{Z}$ (Macron) |
| horní tlustá                       |                   | Alt+223                   |                                       |
| spodní tlustá                      |                   | Alt+220                   |                                       |
| horizontální<br>linka              | _                 | Alt+196                   |                                       |
| horizontální<br>dvojlinka          | =                 | Alt+205                   |                                       |
| Šipka                              | \$/\$             | Alt+8722 /18              | = šipka nahoru-dolu                   |
| šipka podtržená                    | Ì                 | Alt+23                    | = šipka nahoru-dolu                   |
| Šipka nahoru                       | $\uparrow$        | Alt+24                    |                                       |
| Šipka dolu                         | $\downarrow$      | Alt+25                    |                                       |
| Šipka doleva                       | $\leftarrow$      | Alt+27                    |                                       |
| Šipka doprava                      | $\rightarrow$     | Alt+26                    |                                       |
| Šipka levo-<br>pravo               | $\leftrightarrow$ | Alt+29                    |                                       |
| Šipka vzhůru -<br>tlustá           |                   | Alt+30                    |                                       |
| Špika dolů -<br>tlustá             | ▼                 | Alt+31                    |                                       |
| Špika doprava                      |                   | Alt+16                    |                                       |
| Špika doleva                       | ◀                 | Alt+17                    |                                       |
| Šipka doleva -<br>tenká            | <                 | Alt+0139                  |                                       |
| Špika doprava,<br>více než         | >                 | Alt+0155                  |                                       |
| Dvojitá šipka                      | »                 | Alt+0187                  |                                       |

dole pod "Vlastní rozložení znaků". Nebo můžete ve Windows spustit program "MAPA ZNAKŮ" a ten mít spuštěný při psaní a znaky přímo dosazovat. Tento program najdete zde: Start > programy > P -Příslušenství > Mapa znaků

#### Jana

Pavel

#### 04/10/17 (11:34)

21/09/17 (19:27)

Dobrý den, píši často matematické operace v Excel word a za skoro každým pátým číslem musím přidat různé symboly - přes vložit symbol, ale není to symbol stejného písma. Znám číselný kód toho symbolu, ale nevím jak ho do exelu vložit aniž bych musela mačkat dalších spoustu věcí a symbol hledat a zadávat. Prosím poraď te mi. Budu velmi vděčná

#### to: Martin Windows 10, změna čárky na tečku na numerické klávesnici: Jděte do Nastavení // Čas a jazyk // Oblast a jazyk // Další možnosti pro datum, čas a místní nastavení // Oblast / Změnit datum, čas nebo formáty čísel / zde dole zvolte Další nastavení / zde hned v první liště "Čísla" v prvním řádku navolte Desetinový oddělovač dle vlastní potřeby, to samé pak navolte v druhé liště "Měna" zde také můžete navolit "Desetinový oddělovač". Funguje pouze na En klávesnici.

#### Zdraví Pavel

Další názory: <u>na stránce Fórum >></u>

| Systémové:              |       |                      |                                 |  |  |
|-------------------------|-------|----------------------|---------------------------------|--|--|
| Zpět                    |       | Alt+šipka doleva     | prohlížeč a Windows             |  |  |
| Přejít vpřed            |       | Alt+šipka doprava    | prohlížeč a Windows             |  |  |
| úroveň výš              |       | Alt+šipka nahoru     | Průzkumník                      |  |  |
| zobrazit vlastnos       | sti   | Alt+dvojklik         | na Ploše (také Alt+Entr)        |  |  |
|                         |       |                      |                                 |  |  |
| Přepnutí                |       | Alt+Tab              | mezi aktivními programy         |  |  |
| Přepnutí                |       | Alt+Esc              | mezi aktivními okny, rovnou     |  |  |
| -                       |       |                      |                                 |  |  |
| Zavřít program          |       | Alt+F4               |                                 |  |  |
| 1 0                     |       |                      | sejme obraz monitoru a uloží ho |  |  |
| Print screen            |       | Alt+PrtSc            | do schránky (někdy stačí pouze  |  |  |
|                         |       |                      | PrtScn)                         |  |  |
|                         |       |                      |                                 |  |  |
| Alt+písmeno             |       | v menu podtržené p   | ísmeno - aktivuje danou funkci  |  |  |
|                         |       |                      |                                 |  |  |
| nabídka okna            |       | Alt+mezerník         |                                 |  |  |
| Windows                 |       |                      |                                 |  |  |
|                         |       |                      |                                 |  |  |
| Přepnutí jazyka         |       | Alt+Shift            |                                 |  |  |
|                         |       |                      |                                 |  |  |
| Ukaž heslo ne **        | **    | Alt+F8               | na úvodní obrazovce Windows     |  |  |
|                         |       |                      |                                 |  |  |
| Zcela nahoru            |       | Alt+ Page Up         |                                 |  |  |
| Zcela dolů              |       | Alt+Page Down        |                                 |  |  |
|                         |       |                      |                                 |  |  |
| Zvětšuje a zmenš        | suje  |                      |                                 |  |  |
| Velikost rozbaler       | iého  | Ctrl+Alt+Shift+Sipky | r ve směru šípek                |  |  |
| willdows illellu        |       |                      |                                 |  |  |
| Zerímenní selem odnosni |       | الم الم              |                                 |  |  |
| Zvyrazni celou a        | aresu | All+a                | v promizeci                     |  |  |
|                         |       |                      |                                 |  |  |
| Matematické zn          | akv:  |                      |                                 |  |  |
| Watte male              | uny.  |                      |                                 |  |  |
| Krat, znak<br>násobení  | ×/×   | Alt+0215 /158        | Multiplication Sign             |  |  |
| Krát                    |       | Alt+0182             |                                 |  |  |
| Děleno znak             |       | Tutiono5             |                                 |  |  |
| dělení                  | ÷     | Alt+0247             | také 246 / Division Sign        |  |  |
| Plus, znak plus         | +     | Alt+43               | Plus Sign                       |  |  |
| Plusminus               | ±     | Alt+0177             |                                 |  |  |
| Menší, znak             |       |                      | 1                               |  |  |
| menší než               | <     | Alt+60               | Less Than Sign                  |  |  |
| Rovno, znak             |       | A ]+. C1             | Found Sign                      |  |  |
| rovnítko                | =     | AIL+61               | Equal Sign                      |  |  |
| Větší, znak větší       | >     | Alt+62               | Greater Then Sign               |  |  |
| než                     | -     | 111102               | Greater men sign                |  |  |
| Kžížek, znak            | #     | Alt+35               | Number Sign                     |  |  |
| čísla                   |       |                      |                                 |  |  |
| na prvou                | 1     | Alt+0185             | puze na EN na CZ = ą            |  |  |
| na druhou               | 2     | Alt+0178             | puze na EN na CZ = $_{c}$       |  |  |
| na třetí                | 3     | Alt+0179             | puze na EN na CZ = ł            |  |  |
| na nultou               | 0     | Alt+0186             | puze na EN na CZ = ş            |  |  |
| pravý úhel              |       | Alt+28               |                                 |  |  |
| Promile                 | ‰     | Alt+0137             |                                 |  |  |
| Procento, znak          | %     | Alt+37               | Percent Sign                    |  |  |
|                         |       |                      | -                               |  |  |

° Alt+0176

Alt+0039

také 248

Stupeň

Minuta, stopa '

| Vteřina, palec                   | "   | Alt+0034      |                      |
|----------------------------------|-----|---------------|----------------------|
| jedna čtvrtina                   | 1⁄4 | Alt+0188      | puze na EN na CZ = Ľ |
| jedna polovina                   | 1⁄2 | Alt+0189      | puze na EN na CZ = " |
| třii čtvrtiny                    | 3⁄4 | Alt+0190      | puze na EN na CZ = ľ |
| logická negace,<br>logický zápor | -/- | Alt+0172 /170 | Not Sign             |
| lomítko                          | /   | Alt+47        | Solidus              |
|                                  |     |               |                      |
| Číslice:                         |     |               |                      |
| nula                             | 0   | Alt+48        | Digit Zero           |
| jedna                            | 1   | Alt+49        | Digit One            |
| dva                              | 2   | Alt+50        | Digit Two            |
| tři                              | 3   | Alt+51        | Digit Three          |
| čtyži                            | 4   | Alt+52        | Digit Four           |
| pět                              | 5   | Alt+53        | Digit Five           |
| šest                             | 6   | Alt+54        | Digit Six            |
| sedm                             | 7   | Alt+55        | Digit Seven          |
| osm                              | 8   | Alt+56        | Digit Eight          |
| devět                            | 9   | Alt+57        | Digit Nine           |
|                                  |     |               | <b>▲</b>             |
|                                  |     |               |                      |

#### Textová znaménka:

| Textova zilaillei                      | IKd. |                        |                                                      |
|----------------------------------------|------|------------------------|------------------------------------------------------|
| Uvozovky                               | 22   | Alt+0132               | = uvozovky české - úvodní,<br>spodní                 |
| Quotation Mark                         | "    | Alt+0147               | = uvozovky české - koncové<br>horní, anglické uvodní |
|                                        | 33   | Alt+0148 /241          | = uvozovky anglické koncové                          |
|                                        | »/»  | Alt+0187/175           | = uvozovky francouzské úvodní                        |
|                                        | «/«  | Alt+0171/174           | = uvozovky francouzské<br>koncové                    |
|                                        | ,    | Alt+0130               | = uvozovky české jednoduché -<br>úvodní              |
|                                        | ć    | Alt+0145               | = uvozovky české jednoduché -<br>koncové             |
| Čářka nad<br>vpravo                    | ,    | Alt+0180 / 239         | Acute Accent                                         |
|                                        | "    | Alt+34                 |                                                      |
| Vokáň,<br>převrácený<br>háček, stříška | ^    | Alt+0136 (pouze<br>EN) | Circumflex Accent                                    |
| Apostrof                               | '    | Alt+39                 | Apostrophe                                           |
| Ampersand, and                         | &    | Alt+0038               |                                                      |
| Výpustka                               |      | Alt+0133               |                                                      |
| Odsuvník                               | ,    | Alt+0146               | Apostrof                                             |
| Pevná mezera                           |      | Alt+0160               |                                                      |
| Dělitelná<br>mezera                    |      | Alt+255                |                                                      |
| Nový řádek                             |      | Shift+Entr             | Nový odstavec                                        |
| Konec<br>zarovnání                     | ¶    | Alt+20                 |                                                      |
| Levá okrouhlá<br>závorka               | (    | Alt+40                 | Left Parenthesis                                     |
| Pravá okrouhlá<br>závorka              | )    | Alt+41                 | Right Parenthesis                                    |
| Hvězdička                              | *    | Alt+42                 | Asterisk                                             |
| Levá hranatá<br>závorka                | [    | Alt+91                 | Left Square Bracket                                  |
| Pravá hranatá<br>závorka               | ]    | Alt+93                 | Right Square Bracket                                 |
| Levá složená<br>závorka                | {    | Alt+123                | Left Curly Bracket                                   |

| }   | Alt+125                                                           | Right Curly Bracket                                                                                                    |
|-----|-------------------------------------------------------------------|----------------------------------------------------------------------------------------------------|
| \   | Alt+92                                                            | Reverse Solidus                                                                                                    |
|     | Alt+124                                                           | také 0124                                                                                                    |
| I   | Alt+179                                                           | Vertical Line                                                                                                    |
| :   | Alt+58                                                            | Colon                                                                                                    |
| ;   | Alt+59                                                            | Semicolon                                                                                                    |
| ?   | Alt+63                                                            | Question Mark                                                                                                    |
| !   | Alt+33                                                            | Exclamation Mark                                                                                                    |
| !!  | Alt+19                                                            |                                                                                                    |
| ¶   | Alt+0182                                                          |                                                                                                    |
| ż   | Alt+0191                                                          | puze na EN na CZ = ż                                                                                                    |
| ,   | Alt+0130                                                          | Comma                                                                                                    |
| •   | Alt+0149                                                          |                                                                                                    |
| ~   | Alt+0152                                                          | pouze na EN - Tilde                                                                                                    |
| 1   | Alt+0166                                                          |                                                                                                    |
| §/§ | Alt+0167/21                                                       | také 245 Paragraph Sign                                                                                                    |
|     | Alt+0168                                                          |                                                                                                    |
| a   | Alt+0170                                                          |                                                                                                    |
| ,   | Alt+44                                                            |                                                                                                    |
|     | Alt+46                                                            | Full Stop                                                                                                    |
|     | Alt+250                                                           | Above                                                                                                    |
|     | <pre>} \ \     ;; ? ! ! ! " " " * * * * * * * * * * * * * *</pre> | }       Alt+125         \       Alt+92                 Alt+124                 Alt+179         :       Alt+179         :       Alt+58         ;       Alt+59         ?       Alt+63         !       Alt+19         ¶       Alt+0182         ¿       Alt+0191         ,       Alt+0192         ?       Alt+0149         *       Alt+0152         \$       Alt+0152         \$       Alt+0166         \$/\$       Alt+0167/21         *       Alt+0170         ,       Alt+44         .       Alt+45         `       Alt+250 |

| r                              |      |          |                                     |
|--------------------------------|------|----------|-------------------------------------|
| Mezinárodní zna                | aky: |          |                                     |
| Znak Euro                      | €    | Alt+0128 |                                     |
| Libra, znak<br>libry, Pound    | £    | Alt+0163 | pouze na EN na CZ = Ł               |
| Dolar, znak<br>dolaru          | \$   | Alt+36   | Dollar Sign                         |
| Cent, znak centu               | ¢    | Alt+0162 | pouze na EN na CZ = č               |
| Yen, znak yenu                 | ¥    | Alt+0165 | pouze na EN na CZ = Ą               |
| Zlatka/Florin                  | f    | Alt+0131 | pouze EN                            |
| Měna, znak<br>měny             | ¤    | Alt+164  | Currency Sign                       |
| Ostré S                        | ß    | Alt+0223 |                                     |
| Vlnovka, tilda,<br>vlnovka nad | ~    | Alt+126  |                                     |
| Trademark                      | ТМ   | Alt+0153 |                                     |
| Copyright, znak<br>Copyrightu  | ©    | Alt+0169 | c v kroužku                         |
| Registrovaná<br>známka         | ®    | Alt+0174 | r v kroužku                         |
| Zavináč, znak<br>Zavináče,     | @    | Alt+64   | dříve Komerční "AT", a v<br>kroužku |
| Kříž / dýka                    | Ť    | Alt+0134 |                                     |
| Dvojitý kříž                   | ‡    | Alt+0135 |                                     |
| Muž                            | Ŷ    | Alt+12   |                                     |
| Žena                           | 8    | Alt+11   | <u> </u>                            |
|                                |      |          |                                     |
| Zábava:                        |      |          |                                     |
| Notička                        | ſ    | Alt+13   |                                     |

| Nota             | 5            | Alt+14  |          |
|------------------|--------------|---------|----------|
| Srdce            | •            | Alt+3   | také 259 |
| Smajlík          | $\odot$      | Alt+1   | také 257 |
| Plný smajlík     | •            | Alt+2   | také 258 |
| Piky             | •            | Alt+4   |          |
| Kříže            | *            | Alt+5   |          |
| Káry             | ٠            | Alt+6   |          |
| Kolečko          | •            | Alt+7   |          |
| Čtevereček       |              | Alt+8   |          |
| Kroužek          | 0            | Alt+9   |          |
| Slunce           | Ċ.           | Alt+15  |          |
| Vykřičníky       | !!           | Alt+19  |          |
| Paragraf         | §            | Alt+245 |          |
| Domeček          | $\hat{\Box}$ | Alt+127 |          |
| inverzní kolečko | 0            | Alt+10  |          |
| černá kostička   | •            | Alt+254 |          |
|                  |              |         |          |

▲

▲

#### Grafické: (semigrafika)

| × 1 .                         |        |         |
|-------------------------------|--------|---------|
| šachovnice -<br>světle šedá   |        | Alt+176 |
| střední šedá                  |        | Alt+177 |
| tmavě šedá                    |        | Alt+178 |
| černá                         |        | Alt+219 |
|                               |        |         |
| dvojita linka                 |        |         |
| box - vertikalni<br>levá      | ╣      | Alt+185 |
| box - vertikální<br>pravá     | ŀ      | Alt+204 |
| horizontální                  | =      | Alt+205 |
| vertikalni                    |        | Alt+186 |
| horni pravy roh               | ٦      | Alt+187 |
| dolní pravý roh               | П      | Alt+188 |
| dolní levý roh                | L      | Alt+200 |
| horní levý roh                | F      | Alt+201 |
| horizontální<br>středová      | ᆚ      | Alt+202 |
| horizontální<br>sřředová dolu | ٦F     | Alt+203 |
| křížení                       | ╬      | Alt+206 |
| jednoduchá<br>linka:          |        |         |
| vertikální                    |        | Alt+179 |
| horizontální                  | —      | Alt+196 |
| box - vertikalni<br>levá      | -      | Alt+180 |
| pravý horní roh               | ٦      | Alt+191 |
| levý dolní roh                | L      | Alt+192 |
| téčko spodní                  | $\bot$ | Alt+193 |
| téčko horní                   | т      | Alt+194 |
| dělítko levé                  | ┠      | Alt+195 |
| dělítko středové              | +      | Alt+197 |
| roh dolní pravý               | Г      | Alt+217 |
| roh horní levý                | Г      | Alt+218 |

#### Písmena zahraniční:

| r isilicila zaliralittili. |   |          |  |  |  |
|----------------------------|---|----------|--|--|--|
| přehlasované u             | ü | Alt-0252 |  |  |  |
| háček přízvuk              | ^ | Alt+0136 |  |  |  |

také Alt-129 puze na EN

| Thorn Island              | þ/Þ | Alt+0254 /0222 | puze na EN na CZ = ţ / Ţ                                                          |
|---------------------------|-----|----------------|-----------------------------------------------------------------------------------|
| oeuvre FR velké           | Œ/œ | Alt+0140 /0156 | puze na EN na CZ = Ś                                                              |
| e s přízvukem             | ê   | Alt+0234       | puze na EN na CZ = $e$                                                            |
| velké u s čárkou          | Ù   | Alt+0217       | puze na EN na CZ = $\mathring{\mathrm{U}}$                                        |
| přehlasované u            | Ü/Ü | Alt+0220 /154  | také 235                                                                          |
| malé<br>přehlasované e    | ë   | Alt+0235       |                                                                                   |
| a s přízvukem             | à   | Alt+0224       | puze na EN na CZ = ŕ                                                              |
| minuskule c FR            | ç/Ç | Alt+0231/128   | také ÇAlt+0199 / Alt+135                                                          |
| a s přízvukem             | â   | Alt+0226       |                                                                                   |
| a-tilde s<br>vlnovkou     | ă   | Alt+0227       |                                                                                   |
| přehlasované a            | ä   | Alt+0228       |                                                                                   |
| písmeno a a e             | æ   | Alt+0230       | puze na EN na CZ = ć                                                              |
| a s kroužkem              | å   | Alt+0229       | puze na EN na CZ = ĺ                                                              |
| Eth/edd                   | ð/Ð | Alt+0240 /0208 | puze na EN na CZ = đ/Đ                                                            |
| minuskule n               | ñ   | Alt+0241       | puze na EN na CZ = ń                                                              |
| Mí majuskulní<br>m        | μ   | Alt+0181       |                                                                                   |
| cedilla                   |     | Alt+0184       | ocásek vlevo                                                                      |
| o s přízvukem             | ò   | Alt+02/2       | puze na FN na $C7 = ň$                                                            |
| velké a s                 |     | 1111-02-2      | , ,                                                                               |
| přízvukem                 | Å   | Alt+0192       | puze na EN na CZ = R                                                              |
| i s přízvukem             | ì   | Alt+0236       | puze na EN na CZ = ĕ                                                              |
| velké a s<br>přízvukem    | Â   | Alt+0194       |                                                                                   |
| velké a s<br>vlnovkou     | Ã   | Alt+0195       |                                                                                   |
| velké<br>přehlasovane a   | Ä   | Alt+0196       |                                                                                   |
| velké a s<br>kroužkem     | Å   | Alt+0197       | puze na EN na CZ = Ĺ                                                              |
| velké AE                  | Æ   | Alt+0198       | puze na EN na CZ = Ć                                                              |
| velké e s                 | È   | Alt+0200       | puze na EN na CZ = Č                                                              |
| přízvukem                 | Ŷ   | Alt, 0228      | $P_{\rm M}$ = $P_{\rm M}$ = $P_{\rm M}$ = $P_{\rm M}$ = $P_{\rm M}$ = $P_{\rm M}$ |
| velke e se                | 1   | AII+0230       | puze na EN na CZ = i                                                              |
| stříškou                  | Ê   | Alt+0202       | puze na EN na CZ = $E$                                                            |
| velké<br>přehlasované e   | Ë   | Alt+0203       |                                                                                   |
| velké i s                 | Ě   | Alt+0204       |                                                                                   |
| přehlasované i            | ï   | Alt+0239       | puze na EN na CZ = ď                                                              |
| velké i se<br>stříškou    | Î   | Alt+0206       | p                                                                                 |
| velké<br>přeblasované i   | Ï   | Alt+0207       | puze na EN na CZ = Ď                                                              |
| e s přízvukem             | è   | Alt+0232       | puze na EN na CZ = č                                                              |
| velké n s                 |     | 1111-0252      |                                                                                   |
| vlnovkou                  | Ń   | Alt+0209       |                                                                                   |
| velké o s<br>přízvukem    | Ò   | Alt+0210       | puze na EN na CZ = $\check{\mathrm{N}}$                                           |
| velké o s<br>domečkem     | Ô   | Alt+0212       |                                                                                   |
| velké o s<br>vlnovkou     | Ő   | Alt+0213       |                                                                                   |
| velké<br>přehlasované o   | Ö/Ö | Alt+0214/153   |                                                                                   |
| Přeškrtnuté o -<br>Grafém | Ø/ø | Alt+0216 /0248 | puze na EN na CZ = Ř                                                              |

| přehlasované y                 | ÿ   | Alt+0255      | puze na EN na CZ = <sup>-</sup> |
|--------------------------------|-----|---------------|---------------------------------|
| velké z s<br>přízvukem         | Ź   | Alt+0143      |                                 |
| u s nřízvukem                  | ù   | Alt+0249      | nuze na FN na CZ = $\hat{u}$    |
| u se stříškou                  | û   | Alt+0251      | puze na EN na CZ = ű            |
| velké<br>přehlasované y        | Ÿ   | Alt+0159      | puze na EN na CZ = ź            |
| o se stříškou                  | ô   | Alt+0244      |                                 |
| o s vlnovkou                   | ő   | Alt+0245      |                                 |
| přehlasované o                 | ö   | Alt+0246 /148 |                                 |
| a se stříškou<br>malé/velké    | â/Â | Alt+131/182   |                                 |
| přehlasované a                 | ä   | Alt+132       |                                 |
| c s čárkou                     | ć   | Alt+134       |                                 |
| přeškrtnuté l                  | ł   | Alt+136       |                                 |
| přehlasované e                 | ë   | Alt+137       |                                 |
| volká                          |     |               |                                 |
| přehlasované o                 | Ő   | Alt+138       |                                 |
| přehlasované o                 | Ő   | Alt+139       |                                 |
| i se stříškou                  | î   | Alt+140       |                                 |
| velká z s čárkou<br>velké/malé | Ź/ź | Alt+141/171   |                                 |
| velké<br>přehlasované a        | Ä   | Alt+142       |                                 |
| velké c s<br>přízvukem         | Ć   | Alt+143       |                                 |
| velké/malé l s<br>čárkou       | Ĺ/ĺ | Alt+145 /146  |                                 |
| o se stříškou                  | ô   | Alt+147       |                                 |
| velké/malé l s<br>čárkou       | Ľ/ľ | Alt+149 /150  |                                 |
| velké lodž                     | Ł   | Alt+157       |                                 |
| velké/malé s s<br>čárkou       | Ś/ś | Alt+151 /152  |                                 |
| a s kličkou<br>velké/malé      | Ą/ą | Alt+164 /165  |                                 |
| e s kličkou<br>velké/malé      | Ę/ę | Alt+168 /169  |                                 |
| s s kličkou<br>malé/velké      | ş/Ş | Alt+173/184   |                                 |
| t s kličkou                    | Ţ/ţ | Alt+221/238   |                                 |
| ostré s                        | ß   | Alt+225       |                                 |
| velké o se<br>stříškou         | Ô   | Alt+226       |                                 |
| velké n s čárkou<br>velké/malé | Ń/ń | Alt+227 /228  |                                 |
| r s čárkou                     | Ŕ/ŕ | Alt+232 /234  |                                 |
| spodní háček                   |     | Alt+242       |                                 |
| nřehlasování                   |     | Alt+2/9       |                                 |
| z s tečkou                     | Ż   |               | •                               |
| 2.5 teckou                     | Z   | AII+0191      |                                 |
| Díamana Xaalad                 |     |               |                                 |
| risiliena ceska:               |     | 414 005-      | +-1-(                           |
| alouný ypsilon                 | У   | AIt+0253      | таке 236                        |
| velké š<br>malé/velké          | Š/š | Alt+0138 /231 | také Alt+230/Alt+0154           |
| velké/malé<br>dlouhé u         | Ú/ú | Alt+0218/163  | také 233                        |
| dlouhé velké y                 | Ý   | Alt+0221      | také 237                        |
| dlouhé a<br>malé/velké         | á/Á | Alt+0225 /181 |                                 |
| dlouhé o                       | ó   | Alt+0243      |                                 |

| dlouhé velké a              | Á   | Alt+0193       |                      |
|-----------------------------|-----|----------------|----------------------|
| dlouhé i                    | í   | Alt+0237       |                      |
| dlouhé veké e               | É   | Alt+0201       |                      |
| velké dlouhě i              | Í   | Alt+0205       |                      |
| velké/malé<br>dlouhé o      | Ó/ó | Alt+0211 /162  | také 224             |
| dlouhé e                    | é   | Alt+0233       |                      |
| velké ť                     | Ť   | Alt+0141       |                      |
| dlouhé u                    | ú   | Alt+0250       |                      |
| háčkované z                 | ž/Ž | Alt+0158 /0142 |                      |
| pismeno i                   | i   | Alt+0161       | puze na EN na CZ = ` |
| ypsilon                     | у   | Alt+121        |                      |
| Z                           | Z   | Alt+122        |                      |
| dlouhé e                    | é   | Alt+130        |                      |
| kroužkované u<br>malé/velké | ů/Ů | Alt+133/222    |                      |
| velké dlouhé e              | É   | Alt+144        |                      |
| háčkované t                 | ť/Ť | Alt+156/155    |                      |
| háčkované c<br>velké/malé   | č/Č | Alt+159/172    |                      |
| dlouhé a                    | á   | Alt+160        |                      |
| dlouhé i                    | í   | Alt+161        |                      |
| velké/malé<br>háčkované z   | Ž/ž | Alt+166 /167   |                      |
| háčkované<br>velké e        | Ě   | Alt+183        |                      |
| háčkované n                 | ň   | Alt+229        |                      |
| háček                       | ~   | Alt+243        | také 244             |
| háčkované r                 | Ř/ř | Alt+252 /253   |                      |
|                             |     |                |                      |

▲

▲

#### Písmena velká:

| i iomena vema. |   |        |
|----------------|---|--------|
| velké a        | А | Alt+65 |
| velké b        | В | Alt+66 |
| velké c        | С | Alt+67 |
| velké d        | D | Alt+68 |
| velké e        | Е | Alt+69 |
| velké f        | F | Alt+70 |
| velké g        | G | Alt+71 |
| velké h        | Η | Alt+72 |
| velké i        | Ι | Alt+73 |
| velké j        | J | Alt+74 |
| velké k        | Κ | Alt+75 |
| velké l        | L | Alt+76 |
| velké m        | М | Alt+77 |
| velké n        | Ν | Alt+78 |
| velké o        | 0 | Alt+79 |
| velké p        | Р | Alt+80 |
| velké q        | Q | Alt+81 |
| velké r        | R | Alt+82 |
| velké s        | S | Alt+83 |
| velké t        | Т | Alt+84 |
| velké u        | U | Alt+85 |
| velké v        | V | Alt+86 |
| velké w        | W | Alt+87 |
| velké x        | Х | Alt+88 |
| velké y        | Y | Alt+89 |
| velké z        | Ζ | Alt+90 |
|                |   |        |

Písmena malá:

| malé a | а | Alt+97  |
|--------|---|---------|
| malé b | b | Alt+98  |
| malé c | С | Alt+99  |
| malé d | d | Alt+100 |
| malé e | е | Alt+101 |
| malé f | f | Alt+102 |
| malé g | g | Alt+103 |
| malé h | h | Alt+104 |
| malé i | i | Alt+105 |
| malé j | j | Alt+106 |
| malé k | k | Alt+107 |
| malé l | 1 | Alt+108 |
| malé m | m | Alt+109 |
| malé n | n | Alt+110 |
| malé o | 0 | Alt+111 |
| malé p | р | Alt+112 |
| malé q | q | Alt+113 |
| malé r | r | Alt+114 |
| malé s | S | Alt+115 |
| malé t | t | Alt+116 |
| malé u | u | Alt+117 |
| malé v | v | Alt+118 |
| malé w | W | Alt+119 |
| malé x | х | Alt+120 |
| malé y | у | Alt+121 |
| malé z | Z | Alt+122 |
|        |   |         |

## Vizuální znázornění užití levého Alt + číselník (všechny jazyky)

Pokud máte notebook/klávesnici bez číselníku, je třeba zapnout na klávesnici funkci číselník (klávesa "NUM"). Písmena ve středu klávesnice se pak změní na čísla. Zde vyznačené červeně. Bíle jsou pak vyznačena běžná čísla na běžném číselníku (orientačně - pro jistotu).

| •+            | 1<br>ě | 2<br>š | <sup>3</sup> č | 4 | 5<br>ž | 6<br>y | 7   | 8   | 9 | é   | =  | %              | . В | +<br>ackspace | Num<br>Lock | 1 | ٠ | -    |
|---------------|--------|--------|----------------|---|--------|--------|-----|-----|---|-----|----|----------------|-----|---------------|-------------|---|---|------|
| Tab           | Q      | W      | E              | R | T      | Y      | .4  | , 5 |   | 6   | Р  | ú <sup>/</sup> | ) ( | Entr          | 7           | 8 | 9 |      |
| Caps.<br>Lock | A      | S      | 1              | F | - 0    | S H    | 1,1 |     | 2 | 3   | ù. | §              | 1.  | *             | 4           | 5 | 6 | +    |
| Shif          | t i    | z      | X              | Ċ | V      | в      | N   | 0   | , | ?.  | ;  | -              | S   | hift          | 1           | 2 | 3 | 5.01 |
| Ctri          | Win    | All    | +              |   |        |        |     | -   |   | Alt | T  |                |     | Ctrl          | 0           | ) |   | eint |

REKLAMA:

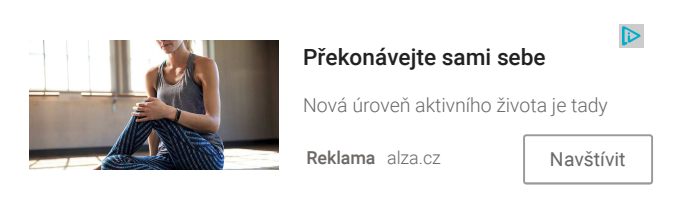

#### Klávesové zkratky s pravým Alt

Následující zkratky jsou dostupné pouze na české klávesnici QWERTZ, tedy standardní - české rozložení. V jiných jazycích nebo rozloženích tyto zkratky nefungují. Pravý Alt můžeme nahradi stisknutím levého Alt+Ctrl.

České klávesové zkratky s pravým Alt / cz / Windows

| @ pravý Alt + v                                    | Commercial AT           |
|----------------------------------------------------|-------------------------|
| pravý Alt + w                                      | Vertical Line           |
| € pravý Alt + e                                    | Euro Sign               |
| ÷ pravý Alt + ú                                    | Division Sign           |
| × pravý Alt + (                                    | Multiplication<br>Sign  |
| ð pravý Alt + s                                    |                         |
| Đ pravý Alt +d                                     |                         |
| [ pravý Alt + f                                    | Left Square<br>Bracket  |
| ] pravý Alt + g                                    | Right Square<br>Bracket |
| ł pravý Alt + k                                    |                         |
| Ł pravý Alt + l                                    |                         |
| \$ pravý Alt + ů                                   | Dollar Sign             |
| ß pravý Alt + §                                    |                         |
| # pravý Alt + x                                    | Number Sign             |
| & pravý Alt + c                                    | Ampersand               |
| { pravý Alt + b                                    | Left Curly Bracket      |
| } pravý Alt + n                                    | Right Curly<br>Bracket  |
| < pravý Alt + ,                                    | Less Than Sign          |
| > pravý Alt +.                                     | Greater Than            |
| * pravý Alt + -                                    | Asterisk                |
| \ pravý Alt + q                                    | Reverse Solidus         |
| ···· pravý Alt + =                                 | Macron                  |
| " pravý Alt + ′                                    | Quotation Mark          |
| pravý Alt + šipky nahoru, dolů,<br>doleva, doprava |                         |
|                                                    | <ul> <li></li></ul>     |

#### **REKLAMA**:

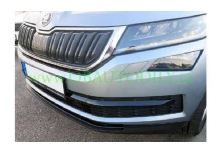

# ŠKODA KODIAQ-DEKORATIVNÍ

1 499 Kč dekorativní lišty předního nárazníku Škoda Kodiaq kvalitní český výrobek určeno...

Reklama OB Autodíly

#### Navštívit

Vizuální srovnání rozložení skrytých znaků pod pravým Alt na českých klávesnicích:

#### 1. pravého Alt + (standardní - CZ QWERTZ)

Zde je rozložení jednotlivých skrytých znaků na české qwertz při stisknutí pravého tlačítka. U ostatních českých klávesnic jsou **pravý Alt + daný znak** tyto symboly umístěny jinak, jak je patrné v následujícím srovnání..

| . ° | +        | 1 | ĕ  | 2  | 3  | č | 4<br>ř | 5<br>Ž | 6<br>ý | ,7<br>á | 8<br>í | 9<br>é | 0    | -     | > > Ba | ckspace |
|-----|----------|---|----|----|----|---|--------|--------|--------|---------|--------|--------|------|-------|--------|---------|
| Та  | b        | a | Y. | wĺ | E  | € | R      | T      | z      | U       | 1      | 0      | P    | ú÷    | )×     | Entr    |
| Ca  | ps<br>sk |   | A  | 5  | đ  | Ð | , [    | G      | H      | IJ      | ĸ      | L      | ŭ    | \$ ,1 | ß ¤    |         |
| S   | hif      | t |    | Y  | ×  | f | &      | @      | .{     | }       | М      | ,<     | >    | *     | S      | hift    |
| Ctr | i        | W | in | A  | lt |   |        |        |        |         |        | 1      | Alt. |       |        | Ctrl    |

#### 2. mapa znaků pravého Alt + CZ QWERTY

| +            | e   | S | C     |   | Z   | y   | a   |   |    | e | -  |    | CE | LE SLOV |
|--------------|-----|---|-------|---|-----|-----|-----|---|----|---|----|----|----|---------|
| Tab          | Q   | W | ,€    | R | T   | Z   | U   | 1 | 0  | 0 | Ρ  | ù  | >  | Entr    |
| Caps<br>Lock | A   | S | s   C |   | = 0 | S H | I J | 1 | ¢  | L | ŭ  | 5  | 11 |         |
| Shift        | ß   | Y | X     | С | V   | в   | Ν   | м | ,< |   | >  | ./ | S  | nift    |
| Ctrl         | Win | A | at    |   |     |     |     |   |    | A | t. |    | 1  | Ctrl    |

3. mapa znaků pravého Alt + Česká programátorská

| Tab          | Q   | W  | e | R | T | Y | U | 1 | 0 | P   | [ ÚL | 1)' | Ent  |
|--------------|-----|----|---|---|---|---|---|---|---|-----|------|-----|------|
| Caps<br>Lock | A   | S  | D | F | G | Н | J | K | L | ,ů  | ş    | 1   |      |
| Shift        | ß   | Z  | x | С | V | в | N | М | ? |     | ?    | Sh  | ift  |
| Ctrl         | Win | AI |   |   | _ |   |   | - | A | It. |      |     | Ctrl |

#### REKLAMA:

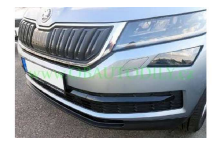

| ŠKODA KODIAQ-DEKORATIVNÍ |  |
|--------------------------|--|
| LIŠTY                    |  |

1 499 Kč dekorativní lišty předního nárazníku Škoda Kodiaq kvalitní český výrobek určeno...

Reklama OB Autodíly

### Navštívit

#### Klávesové zkratky s Ctrl/CMD

Následující zkratky fungují při stisknutí tlačítka Control nebo Command na Macu, u obou systémů jsou tyto základní zkratky více méně stejné. Písmeno pužité je vždy první písmeno anglického slova dané funkce.

Zkratky na klávesnici s Ctrl / Windows nebo Cmd / Mac

| Vybrat vše/ All  | Ctrl+a                        |
|------------------|-------------------------------|
| Kopírovat / Copy | Ctrl+c / také Ctrl Insert     |
| Vložit / Paste   | Ctrl+v / také Shift Insert    |
| Vyjmout          | Ctrl+x (vloží do<br>schránky) |
| Hledat/Find      | Ctrl+f                        |
| Uložit/Save      | Ctrl+s                        |
|                  |                               |
| Bold - text      | Ctrl+b                        |
| Underline - text | Ctrl+u                        |
| Italic - text    | Ctrl+i                        |
|                  |                               |
| Otevřít / Open   | Ctrl+0                        |
| Nový / New       | Ctrl+N                        |
|                  |                               |
| Tisk / Print     | Ctrl+p                        |
|                  |                               |

Zpět, funguje vlastně všude i v průzkumníku. Vymazali, nebo přesunuli jste někam něco a nevíte kam, pak ctrl+z to vrátí.

Ctrl+z

| Znovu akce                                                                                         | Ctrl+y                         |
|----------------------------------------------------------------------------------------------------|--------------------------------|
| Na začátek slova                                                                                   | Ctrl+šipka doprava (také<br>6) |
| Na začátek předcházejícího                                                                         | Ctrl+šipka doleva (také<br>4)  |
| Na začátek odstavce                                                                                | Ctrl+šipka nahoru (také<br>8)  |
| Na začátek předcházejícího odstavce                                                                | Ctrl+šipka dolů (také 2)       |
| Zvýraznit odstavec                                                                                 | Ctrl+Shift+šipka               |
| Výběr na ploše/v systému                                                                           | Ctrl+šipka+mezerník            |
| zvětšit/zmenšit ikony                                                                              | Ctrl+kolečko myši              |
| přepnout mezi lištami prohlížeče                                                                   | Ctrl+Tab                       |
| přepnout mezi lištami v opačném směru                                                              | Ctrl+Shift+Tab                 |
| zvětšit (zoom) text                                                                                | Ctrl+ "+" (plus)               |
| zmenšit (zoom out)                                                                                 | Ctrl+ "-" (mínus)              |
| zpět na 100% velikost                                                                              | Ctrl+ 0 (nula)                 |
| reload                                                                                             | Ctrl+r                         |
| nová lišta prohlížeče                                                                              | Ctrl+t                         |
| zdrojový kód stránky                                                                               | Ctrl+u                         |
| historie                                                                                           | Ctrl+h                         |
| uložit do záložky v prohlížeči / smazat v<br>systému                                               | Ctrl+d                         |
| mnoho funkcí dle prohlížeče - adresa-Chrom,<br>hledat-Firefox, nové okno se starým obsahem-<br>IE. | Ctrl-r                         |
| nabídka Windows                                                                                    | Ctrl+Esc                       |
| Task Manager / Správce úloh                                                                        | Ctrl+Shift+Esc                 |
| Smaž historii/data prohlížení                                                                      | Ctrl+Shift+Del                 |
| Nová složka                                                                                        | Ctrl+Shift+n                   |
| -1                                                                                                 | Ctrl+drag and drop             |

| nová lišta prohlížeče                                                                              | Ctrl+t                                 |
|----------------------------------------------------------------------------------------------------|----------------------------------------|
| zdrojový kód stránky                                                                               | Ctrl+u                                 |
| historie                                                                                           | Ctrl+h                                 |
| uložit do záložky v prohlížeči / smazat v<br>systému                                               | Ctrl+d                                 |
| mnoho funkcí dle prohlížeče - adresa-Chrom,<br>hledat-Firefox, nové okno se starým obsahem-<br>IE. | Ctrl-r                                 |
| nabídka Windows                                                                                    | Ctrl+Esc                               |
| Task Manager / Správce úloh                                                                        | Ctrl+Shift+Esc                         |
| Smaž historii/data prohlížení                                                                      | Ctrl+Shift+Del                         |
| Nová složka                                                                                        | Ctrl+Shift+n                           |
| zkopírovat ne přesunout                                                                            | Ctrl+drag and drop<br>(táhni a přesuň) |
| otevřít složku v novém okně                                                                        | Ctrl+klik                              |
| Na začátek/konec textu                                                                             | Ctrl+ "Home/End"                       |
| Otevřít link v novém okně prohlížeče                                                               | Ctrl+klik na link                      |
| Přepnutí mezi lištami prohlížeče<br>doředu/dozadu                                                  | Ctrl+PageUp / PageDown                 |

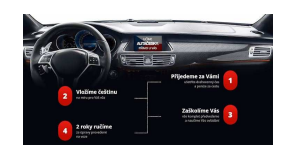

Mluví Vaše auto česky?

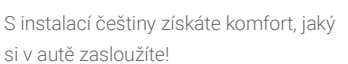

 $\triangleright$ 

Navštívit

Reklama autacesky.cz

#### Klávesové zkratky s Shift

Následující zkratky fungují při stisknutí tlačítka Shift.

Zkratky na klávesnici s Shift

Smazat rovnou nenávratně

| Spustit v pozadí                                                                                                    | Shift+dvojklik                                                    |
|----------------------------------------------------------------------------------------------------|-------------------------------------------------------------------|
| control menu, jako pravý klik                                                                                                    | Shift+F10                                                         |
| Taks manager                                                                                                    | Ctrl+Shift+Esc                                                    |
| Vložit CD do mechaniky bez automatického<br>spuštěním                                                                                                    | přidržte Shift během<br>vkládání                                  |
| Přehazuje mezi aktivními prvky stránky/systému                                                                                                    | Shift+Tab                                                         |
| Vytvořit zástupcem                                                                                                    | Shift + Ctrl + drag<br>and drop (táhni a<br>přesuň)               |
| zvýraznit všechny polož od začátku až do místa<br>kliknutí                                                                                                    | Shift + klik                                                      |
| funkce jedním prstem, v případě že nemůžete<br>stisknout Ctrl, Shift a Alt najednou, když toto<br>zapnete můžete je stisknout postupně a systém to<br>rozponá jako stisknuté najednou | Shift 5x posobě                                                   |
| Filtrování kláves - zapnout/vypnout umožní<br>ignorovat kratké a opakované chybné úhozy                                                                                               | pravý Shift držet 10<br>sekund                                    |
| Zavřít vše<br>Hromadný výběr<br>Funkce přepisování/stejné jako klávesa Insert<br>Otevřít link v nové liště prohlížeče                                                                 | Shift+klik zavřít<br>Shift+šipka<br>Shift+0<br>Shift+klik na link |
| pevné odražení, nový řádek                                                                                                    | Shift+Entr                                                        |

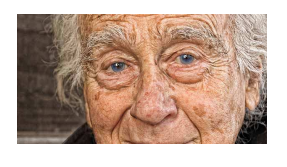

#### Pojištění pohřbu

Vynikající nové pojištění pohřbu vzalo Česko útokem

Reklama ExpertsInMoney Navštívit

#### F1 - 10, stavové klávesy na klávesnici a další

Následující zkratky fungují při stisknutí tlačítka F1 až 10 a další.

Vlastnosti tlačítek F ve Windows

| Nápověda                                                          | F1         |
|-------------------------------------------------------------------|------------|
| Přejmenovat                                                       | F2         |
| Vyhledat                                                          | F3         |
| V průzkumníku-adresa                                              | F4         |
| Zavřít okno                                                       | Alt+F4     |
| zavřít aktuální virtuální plochu                                  | Windows+F4 |
| Reload - aktualizovat                                             | F5         |
| Aktivní stav skočí nahoru na adresu - menu                        | F6         |
| Kontrola pravopisu u Microsoftích programů                        | F7         |
| Boot menu při zpuštění a opravách systému Windows,<br>přerušovaně | F8         |

| Ukaž heslo místo *** při zalogování do Windows             | Alt+F8         |
|------------------------------------------------------------|----------------|
| Obnovit, odeslat, přijmout u Microsoftu online             | F9             |
| Aktivuje lištu menu u některých programů                   | F10            |
| Jako pravý klik                                            | Shift+F10      |
| Režim na celou brazovku pustit/vypnout                     | F11            |
| Uložit jako u Microsoftu                                   | F12            |
|                                                            |                |
| další užitečné zkatky:                                     |                |
| Vysoký kontrast zapnout/vypnout (systém kompletně          | levý Alt+levý  |
| zinverzuje barvy včetně menu Windows)                      | Shift+Prtsc    |
|                                                            |                |
|                                                            | levý Alt+levý  |
| Funkce Myš klávesnicí                                      | Shift+Num      |
|                                                            | LOCK           |
| Monomita zaprovit Toggla Kara neo nostižaná shžao osto     |                |
| blbě vypíná, v Nastavení/Usnadnění/Myš/Funkce myš na       |                |
| klávesnici - musí být vypnutá a pak v                      | Num Lock       |
| Usnadnění/klávesnice - ozvučení klávesnice musí být        | arzet 5 sekuna |
| vypnuto xi xi                                              |                |
|                                                            |                |
| stavové klávesy na klávesnici                              |                |
| Funkce printscreen - sejmuti obrazu na obrazovce, uloži se | klávesa PrtScn |
| uo schranky, vy vola se chi+ v                             |                |
| Scroll Lock, na starých klávesnicích. Dnes již             |                |
| nepochopitelné, dříve nutností. Kurzor myši se tím zamkl   | klávesa ScrLk  |
| do aktivního okna a nemohl ven xi xi                       |                |
|                                                            |                |
| Pauza - Break původně z dálnopisného stroje. Později       | klávesa Break  |
| ukončoval běh programu, dnes se užívá jen v PC hrách.      |                |
|                                                            | l-l ( Tt       |
| runkce prepisovani textu. Pri psani se novy text prepisuje | nebo Shift+0   |
|                                                            | nebo binit o   |
| o úroveň výš v průzkumníku                                 | Backspace      |
|                                                            |                |
| Průzkumník - zobrazit všechny podsložky                    | Num Lock+ *    |
|                                                            | Num Lock       |
| FIUZKUIIIIIIK - TOZDAIIT / ZADAIIT ODSAN DANE SIOZKY       | +"+/-"         |
|                                                            |                |
| Magic SysRq key, je klávesa určená pro operační systém     |                |
| Linux, kde s Alt klávesou slouží pro funkce při zamrznutí  | SysRq          |

| Pause<br>Break | ScrLk | PrtScn<br>SysRq | F12        | F11   | F10     | 9          | F  | F8  | 7 | i F            | R | F5             | F4 | 3 F    | 2 F            | F |
|----------------|-------|-----------------|------------|-------|---------|------------|----|-----|---|----------------|---|----------------|----|--------|----------------|---|
| Page<br>Up     | Home  | Insert          | ←<br>space | Backs |         | %          | =  | 0   | 9 | <sup>8</sup> i | á | ý <sup>7</sup> | 6  | 5<br>ž | <sup>4</sup> ř | č |
| Page<br>Down   | End   | Delete          | Entr       | ( E   | / )<br> | ú          | P  |     | 0 | 1              | J | <u> </u>       | Y  | T      | R              | - |
|                | 1     |                 | ft         | Shif  |         | <u> </u> § | û' | -   | ? | M              | J | H N            | B  | V G    | C C            | D |
| $\rightarrow$  | ↓     |                 | Ctrl       | 0     | T       |            | ľ  | Alt |   |                |   | 17             |    |        | 1.12           | 1 |

systému. Ve Windows nemá primárně žádnou funkci.

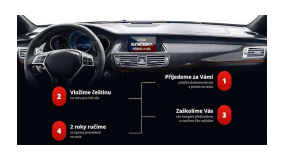

#### Mluví Vaše auto česky?

S instalací češtiny získáte komfort, jaký si v autě zasloužíte!

Navštívit

Reklama autacesky.cz

#### Zkratky s tlačítkem Windows

Následující zkratky fungují při stisknutí tlačítka s logem Windows vždy nalevo od Alt. Tlačítko přidržíte a zároveň stisknete daný znak z tabulky.

| Tlačítko Wind                                         | OWS +                              |  |  |  |  |  |
|-------------------------------------------------------|------------------------------------|--|--|--|--|--|
| ukaž Plochu a zpět                                    | Windows+D                          |  |  |  |  |  |
| Zamknout pc/Lock                                      | Windows+L                          |  |  |  |  |  |
| Centrum akcí/pravý panel Windows                      | Windows+A                          |  |  |  |  |  |
| Ukaž kalendář                                         | Windows+Alt+D                      |  |  |  |  |  |
| Průzkumník                                            | Windows+E                          |  |  |  |  |  |
| Game Bar                                              | Windows+G                          |  |  |  |  |  |
| sdílet printscreen                                    | Windows+H                          |  |  |  |  |  |
| Nastavení systému W                                   | Windows+i                          |  |  |  |  |  |
| Rychle připojit periferii                             | Windows+K                          |  |  |  |  |  |
| Minimalizovat vše                                     | Windows+M                          |  |  |  |  |  |
| Maximalizovat vše                                     | Windows+Shift+M                    |  |  |  |  |  |
| Možnosti promítání plochy                             | Windows+P                          |  |  |  |  |  |
| spustit - systémové/Run                               | Windows+R                          |  |  |  |  |  |
| hledat - systémové/Search                             | Windows+S                          |  |  |  |  |  |
| přehazovat mezi aplikacemi na liště                   | Windows+T                          |  |  |  |  |  |
| nastavení usnadnění                                   | Windows+U                          |  |  |  |  |  |
| menu lišty windows                                    | Windows+X                          |  |  |  |  |  |
| juknout na desktop                                    | Windows+, (windows+čárka)          |  |  |  |  |  |
| okno programu na polovinu                             | Windows+šipka daným<br>směrem      |  |  |  |  |  |
| ukáže všechna spuštěná okna a plochy                  | Windows+Tab                        |  |  |  |  |  |
| pustit mluvu systému                                  | Windows+Entr                       |  |  |  |  |  |
| zoom/lupa + -                                         | Windows+ "+" a "-"                 |  |  |  |  |  |
| lupa zpět na 100%                                     | Windows+Esc                        |  |  |  |  |  |
| Druhá plocha - ovládání                               |                                    |  |  |  |  |  |
| spustí přehled otevřených                             | Windows+Tab                        |  |  |  |  |  |
| přidá další virtuální plochu                          | Windows+ctrl+D                     |  |  |  |  |  |
| přehodit mezi virtuálními plochami                    | Windows+ šipky doleva a<br>doprava |  |  |  |  |  |
| zavřít aktuální virtuální plochu                      | Windows+F4                         |  |  |  |  |  |
| Vlastnosti systému - Základní informace o<br>počítači | Windows+Break                      |  |  |  |  |  |
| změna jazyka                                          | Windows+mezerník                   |  |  |  |  |  |
| zpět poslední jazyk                                   | Windows+Ctrl+mezerník              |  |  |  |  |  |

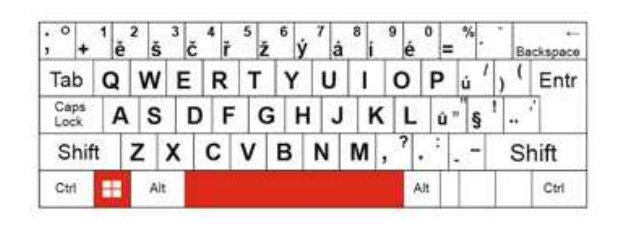

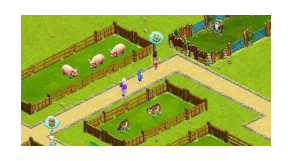

#### Hraj a bav se v zoo.

Odhal fantastickou herní nabídku kutlovní prohlížčové hry My Free Zoo!

 $\triangleright$ 

Navštívit

Reklama upjers GmbH

#### Vlastní nastavení zkratek Windows 10:

V systému Windows 10 máte možnost stáhnout aplikaci "<u>Centrum myši a klávesnicie</u>". Tato aplikace Vám umožní nastavovat klávesnici a její funkce. Pouze u klávesnic od společnosti Microsoft.

#### Mapa veškerých znaků Windows:

Pokud potřebujete najít nějaký znak, je jich opravdu velké množství, v systému Windows je možná tak udělat spuštění aplikace charmap. Tato aplikace Vám v prostředí Windows ukáže veškeré existující znaky. Pro spuštění této aplikace zmáčkněte tlačítko Windows na klávesnici - druhé zleva zcela dola, tlačítko Windows držte stisknuté a přidejte písmenko R. Naskočí Vám stavový řádek pro přímé spuštění aplikací produktu Windows. Do tohoto stavového řádku vpište **charmap.exe** a odentrujte. Následně Windows spustí prohlížeč veškerých dostupných znaků tj Mapy znaků. Tyto znaky pak můžete snadno kopírovat do textu pomocí Ctrl+C, Ctrl+V.

Druhý způsob je kliknutí na lupu dole na liště a do pole napište "Mapa znaků" tím se Vám najde a po kliknutí spustítí stejná aplikaci s veškerými znaky.

Další možnosí jak najít mapy znaků ve Windows 10 je následující cesta: **Start > Seznam programů > P - Příslušenství > Mapa znaků** - (v angličtině pak takto: Start > All Programs > Accessories > System Tools > Character Map)

Osobně, v případě potřeby najít rychle nějaký znak doporučuji tuto zdařilou stránku: <u>http://copypastecharacter.com/</u>. Zde můžete velmi snadno a vizuálně presizně daný styl najít a zkopírovat ho Ctrl+C, Ctrl+V Zde také velmi snadno zjistíte HTML zápis daného znaku.

#### Zahraniční diakritika na Windows QWERTY:

Nejčastěji hledaný znak na této klávesnici je německá přehláska pro německá písmena neboli dvě tečky nad (Double Acute Accent). Tuto přhlásku napíšete sisknutím klávesy | \ (tato klávesa je buď nad Entrem, nebo je vedle Entru nalevo. A následně zmáčknete dané písmeno a dvojtečka nad se objeví. př: ä

Pokud potřebujete napsat písmeno s levým přízvukem, tedy s čárkou nad směrem vlevo (také zpětná čárka), opačně od české čárky nad, pak je třeba nejprve zmáčknout Alt Gr a číslovku 7/ý a následně písmeno, které má být očárkováno. Pak se čárka nad vlevo/Grave objeví. př: è

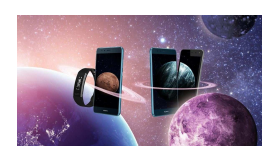

#### K telefonu dárek za 1 Kč

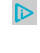

Pořiďte si u T-Mobilu telefon a druhý nebo chytré hodinky máte v ceně.

Reklama www.t-mobile.cz/Hvězdné-dárky

Navštívit

## Mapa veškerých znaků, speciálních symbolů a icon na Apple OS:

Jak napsat na Macu znak nebo symbol co není na klávesnici? Na Macku je tato problematika vyřešena velice elegantně, logicky a přehledně. Existuje několik způsobů jak vyvolat přehlednou aplikaci, kde uvidíte mapu veškerých znaků a potřebný znak zvolíte. Nic více a méně nepotřebujete: A pokud daný znak pužíváte často, sami si můžete navolit zkratku pod kterou tento znak vyvoláte a to v položce nastavení jazyka: *Symbol and Text Substitution*. A tady jak pustit aplikace znaků na MAC:

- Klikněte na místo kam chcete znak vložit. Stiskněte Control+Command+Mezerník. A hotovka. Zde vyberte co potřebujete. Nejpreve se vám objeví nejpoužívanější emoji, pro ostatní znaky rozbalte aplikaci pomocí ikonky v pravém horním rohu. Následně volte dle potřeby.
- Druhý způsob jak tuto aplikaci vyvolat je ze stavového menu. V horní liště klikněte na vlaječku jazyka, zde zvolte "Zobrazit panel znaků" a tadááá hotovka. Pokud zde položku "Zobrazit panel znaků" nemáte pak je ji třeba přidat v nastavení. Postupujte takto: System Preferences (Předvolby systému) // International (Mezinárodní) // Input Menu (Nabídka vstupu) // Character Palette (Paleta znaků) / musíte také ovšmem mít zaškrtnuté toto: Show input menu in menu bar (Zobrazit nabídku vstupu v horní liště)
- Na některých aplikacích počátače MAC vyvoláte tento přehled znaků stisknutím: Command+Option+T
- Pokud by Vám to nešlo i zde doporučuji tento přehledný web <u>http://copypastecharacter.com/</u> se všemi znaky.

| 1000                                                                                                    |                                                      |     |        |     |   |   |       |    |   |   |     |       |     | Communication 114 |
|----------------------------------------------------------------------------------------------------|------------------------------------------------------|-----|--------|-----|---|---|-------|----|---|---|-----|-------|-----|-------------------|
| <ul> <li>Arequently Used</li> </ul>                                                                      | Denings & Pecare                                     | 344 | 99.6.7 |     |   |   |       |    |   |   |     |       |     |                   |
| D Enal<br>- Arrows<br>8 Bullets/Dark<br>5 Constant Summa                                                 | Animas & Nature                                      |     | 3 0 6  |     |   |   | <br>  | 00 |   |   |     | <br>  |     |                   |
| A Larn<br>A Larn<br>V. Lenario Syntact<br>V. Man Syntacs<br>() Parantasas<br>A Penghalna<br>I Punthation | Activity     Activity     Trent & Paces     O common |     |        |     |   |   | <br>ē | -  |   |   |     | <br>  | 8.8 | 20mm              |
|                                                                                                    | E tyroot                                             |     | 8.0    | 0   |   |   | <br>  | 0  |   | 4 | *** | <br>× |     | Add to Faveries   |
|                                                                                                    |                                                      | 10  | *      | 0 0 | - | 7 |       | -  | - | 1 | -   | 01    | 3   | G                 |

#### REKLAMA:

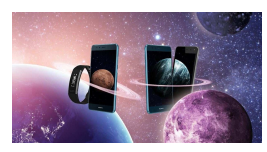

#### K telefonu dárek za 1 Kč

Pořiďte si u T-Mobilu telefon a druhý nebo chytré hodinky máte v ceně.

Reklama www.t-mobile.cz/Hvězdné-dárky

Navštívit

#### Možnosti sejmůtí obrazu na Mac

Následující zkratky ukazují různé možnosti sejmutí obrazu na obrazovce funkce printscreen - na platformě Mac. Vychytané! Ukládá .png s datumem a časem v názvu. Více obrazovek se uloží každá zvlášť.

|                                     | Prentscr                                                   | een - Mac                                                          |
|-------------------------------------|------------------------------------------------------------|--------------------------------------------------------------------|
|                                     | Sejmout obrazovku a uložit na<br>plochu                    | \#+î +3 (Cmd+Shift+3)                                              |
|                                     | Sejmout obrazovku a uložit do<br>schránky                  | ₩+Ctrl+① +3<br>(Cmd+Ctrl+Shift+3)                                  |
|                                     | Sejmout aktivní okno                                       | ₩+û+4+mezerník + klik na<br>okno<br>(Cmd+Shift+4+mezerník)         |
|                                     | Sejmout aktivní okno bez stínu                             | ₩+û+4+Alt+mezerník + klik<br>na okno<br>(Cmd+Shift+4+Alt+mezerník) |
| Copyright © 2007 <u>Česká kláve</u> | snice team   Web by: SUHU dnes je 25.11.2017   1           | navštěv: <u>342922</u><br># + û + 4 - drag                         |
|                                     | Sejmout vybraný obraz tažením myši                         | (Cmd+Shift+4+posuň<br>stisknutou myší)                             |
|                                     | Sejmout vybraný obraz tažením myši<br>a uložit do schránky | ₩+Ctrl+î +4 - drag<br>(Cmd+Ctrl+Shift+4+posuň<br>stisknutou myší)  |
|                                     |                                                            |                                                                    |

Za spolupráci na této stránce děkujeme společnosti DDD a Markovi Ehrenbergrovi.

Doporučit 21 Sdílet

**REKLAMA**:

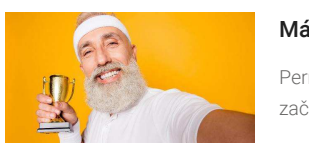

Máte potíže s prostatou

Permanentně se zbavte bolestí. A začněte si užívat života  $\triangleright$ 

Kupujte nyní

Reklama Excellence